# Índice

| 2  |
|----|
| 2  |
| 2  |
| 6  |
| 6  |
| 14 |
| 22 |
|    |

# 1. Introducción a los servidores de aplicaciones

En este tema veremos una pequeña introducción a los servidores de aplicaciones. Comentaremos los términos más utilizados y los conceptos que usaremos más adelante.

### **1.1. Aplicaciones de empresa**

El concepto de servidor de aplicaciones está relacionado con el concepto de sistema distribuido. Un sistema distribuido, en oposición a un sistema monolítico, permite mejorar tres aspectos fundamentales en una aplicación: la alta disponibilidad, la escalabilidad y el mantenimiento. En un sistema monolítico un cambio en las necesidades del sistema (aumento considerable del número de visitas, aumento del número de aplicaciones, etc.) provoca un colapso y la adaptación a dicho cambio puede resultar catastrófica. Vamos a ver estas características con ejemplos.

- La **alta disponibilidad** hace referencia a que un sistema debe estar funcionando las 24 horas del día los 365 días al año. Para poder alcanzar esta característica es necesario el uso de técnicas de balanceo de carga y de recuperación ante fallos (*failover*).
- La escalabilidad es la capacidad de hacer crecer un sistema cuando se incrementa la carga de trabajo (el número de peticiones). Cada máquina tiene una capacidad finita de recursos y por lo tanto sólo puede servir un número limitado de peticiones. Si, por ejemplo, tenemos una tienda que incrementa la demanda de servicio, debemos ser capaces de incorporar nuevas máquinas para dar servicio.
- El **mantenimiento** tiene que ver con la versatilidad a la hora de actualizar, depurar fallos y mantener un sistema. La solución al mantenimiento es la construcción de la lógica de negocio en unidades reusables y modulares.

# 1.2. ¿Qué es un servidor de aplicaciones?

El estándar J2EE permite el desarrollo de aplicaciones de empresa de una manera sencilla y eficiente. Una aplicación desarrollada con las tecnologías J2EE permite ser desplegada en cualquier servidor de aplicaciones o servidor web que cumpla con el estándar. Un servidor de aplicaciones es una implementación de la especificación J2EE. La arquitectura J2EE es la siguiente:

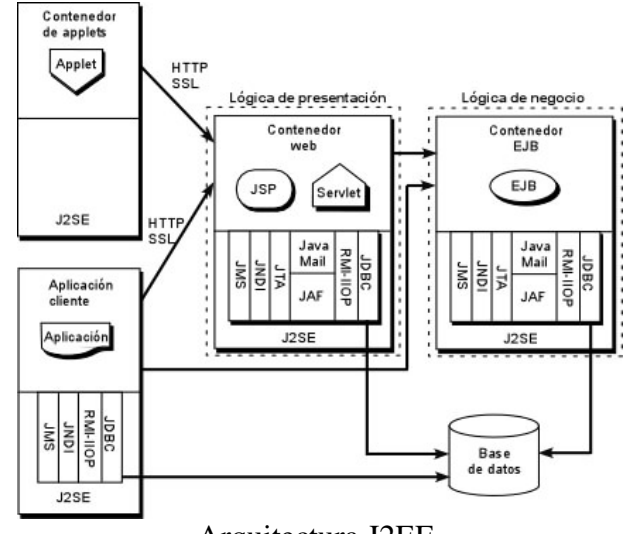

Arquitectura J2EE.

Definimos a continuación algunos de los conceptos que aparecen en la figura:

- Cliente web (contenedor de applets): Es usualmente un navegador e interactúa con el contenedor web haciendo uso de HTTP. Recibe páginas HTML o XML y puede ejecutar applets y código JavaScript.
- Aplicación cliente: Son clientes que no se ejecutan dentro de un navegador y pueden utilizar cualquier tecnología para comunicarse con el contenedor web o directamente con la base de datos.
- **Contenedor web**: Es lo que comúnmente denominamos servidor web. Es la parte *visible* del servidor de aplicaciones. Utiliza los protocolos HTTP y SSL (seguro) para comunicarse.
- Servidor de aplicaciones: Proporciona servicios que soportan la ejecución y disponibilidad de las aplicaciones desplegadas. Es el corazón de un gran sistema distribuido.

Frente a la tradicional estructura en dos capas de un servidor web (ver siguiente figura) un servidor de aplicaciones proporciona una estructura en tres capas que permite estructurar nuestro sistema de forma más eficiente. Un concepto que debe quedar claro desde el principio es que no todas las aplicaciones de empresa necesitan un servidor de aplicaciones para funcionar. Una pequeña aplicación que acceda a una base de datos no muy compleja y que no sea distribuida probablemente no necesitará un servidor de aplicaciones, tan solo con un servidor web (usando servlets y jsp) sea suficiente.

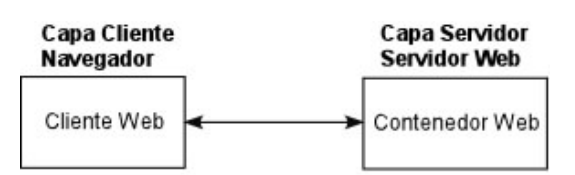

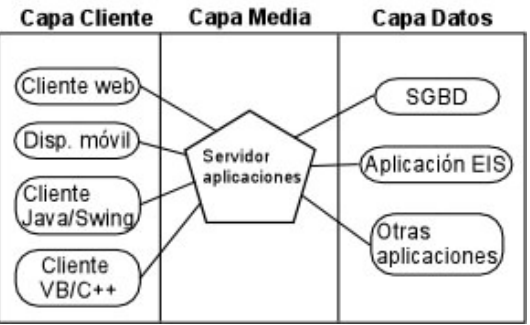

Arquitectura en dos capas frente a tres capas utilizando el servidor de aplicaciones.

Como hemos comentado, un servidor de aplicaciones es una implementación de la especificación J2EE. Existen diversas implementaciones, cada una con sus propias características que la pueden hacer más atractiva en el desarrollo de un determinado sistema. Algunas de las implementaciones más utilizadas son las siguientes:

- BEA WebLogic
- JBoss
- IBM WebSphere
- Sun-Netscape IPlanet
- Sun One
- Oracle IAS
- Borland AppServer

Los dos primeros son los más utilizados en el mercado. Nosotros vamos a utilizar el servidor BEA WebLogic. La principal ventaja de WebLogic es que podemos crear un sistema con varias máquinas con distintos sistemas operativos: Linux, Unix, Windows NT, etc. El sistema funciona sin importarle en qué máquina está corriendo el servidor.

Otros conceptos que aparecerán a lo largo de este módulo:

- Servidor proxy: Centraliza peticiones de los clientes y las reenvía hacia otras máquinas. Puede servir como nivel de indirección y seguridad. También puede ser usado para realizar balanceo de carga.
- **Cortafuegos** (*firewall*): Proporciona servicios de filtrado, autorización y autentificación. Puede actuar como proxy y ayuda a manejar los ataques de los *hackers*.

- **Máquina**: Representa una unidad física donde reside un servidor. Una máquina se define como tipo Unix o no Unix (Windows NT, etc.).
- Servidor: Un servidor es una instancia de la clase *weblogic.Server* ejecutándose dentro de una máquina virtual de Java. Un servidor está alojado en una máquina, pero una máquina puede contener varios servidores. Si un servidor no lo declaramos en ninguna máquina WLS asume que está en una creada por defecto.
- **Dominio**: Un dominio es una unidad administrativa. Sirve para declarar varios servidores, aplicaciones, etc. y que todos ellos estén asociados mediante el nombre del dominio.
- *Clustering* (asociación): Los *clusters* permiten asociar maquinas y servidores para que actúen de forma conjunta como una única instancia. La creación de un cluster va a permitir el balanceo de carga y la recuperación frente a fallos.
- **Balanceo de carga**: Es una técnica utilizada para distribuir las peticiones entre varios servidores de tal forma que todos los servidores respondan al mismo número de peticiones.
- **Recuperación ante fallos** (*failover*): Permite evitar la caída de un sistema cuando una máquina deja de funcionar o funciona incorrectamente.
- **Puerto de escucha**: Un servidor tiene varios puertos por los que puede "escuchar" las peticiones. Existen puertos ya asignados a aplicaciones concretas, como por ejemplo el puerto de http que suele ser el 80. Los puertos permiten que varias aplicaciones puedan atender distintas peticiones en la misma máquina. Un puerto en una dirección se especifica de la siguiente manera: *http://localhost:7001/direc*. Con :7001 indicamos el puerto que estamos *atacando*. Los puertos del 0 al 1023 son reservados por el sistema. Podemos disponer de los puertos del 1024 al 65536. Hay que tener en cuenta que dos servicios no pueden estar escuchando en el mismo puerto.
- **Modo producción y modo desarrollo**. Hablaremos muy a menudo de modo desarrollo y modo producción. El modo desarrollo es cuando nos encontramos desarrollando nuestra aplicación y no está disponible exteriormente. El modo producción es cuando está funcionando a pleno rendimiento y tenemos clientes que se encuentran utilizándola. Por defecto, un dominio se arranca en modo desarrollo.

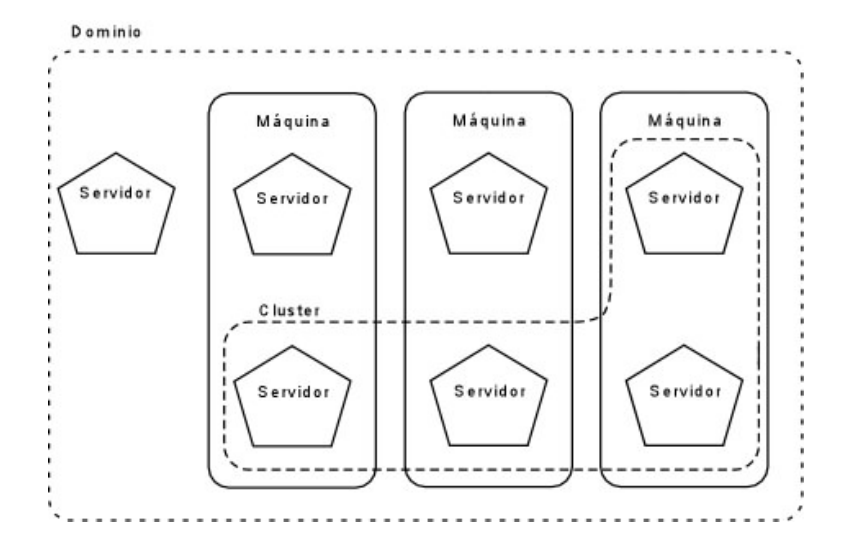

# 2. Instalación del servidor Bea WebLogic 9

Los pasos a seguir en la instalación de un servidor de aplicaciones es la siguiente:

- 1. Instalación del software. Esta acción copia los ficheros necesarios y crea la estructura inicial de directorios.
- 2. Configuración de dominios. Debemos configurar el o los dominios necesarios y todos los componentes dentro de cada dominio (servidores, cluster, máquinas, etc.).

#### 2.1. Instalación del servidor de aplicaciones

Vamos a instalar el servidor de aplicaciones Bea WebLogic. La instalación descrita aquí es para la versión 9.2 y bajo el sistema operativo Windows XP. Los requerimientos del sistema para la instalación de esta versión son:

- Memoria: 1Gb mínimo (2Gb aconsejable)
- Espacio en disco: 800Mb
- Versión de Java 2 JDK (se instala junto con el servidor) o superior. Podemos utilizar otra versión de Java, pero es aconsejable consultar la información de Bea para comprobar la compatibilidad entre versiones.

Ejecutamos el fichero *server921\_win32.exe*. Esperamos hasta que nos aparezca la siguiente pantalla.

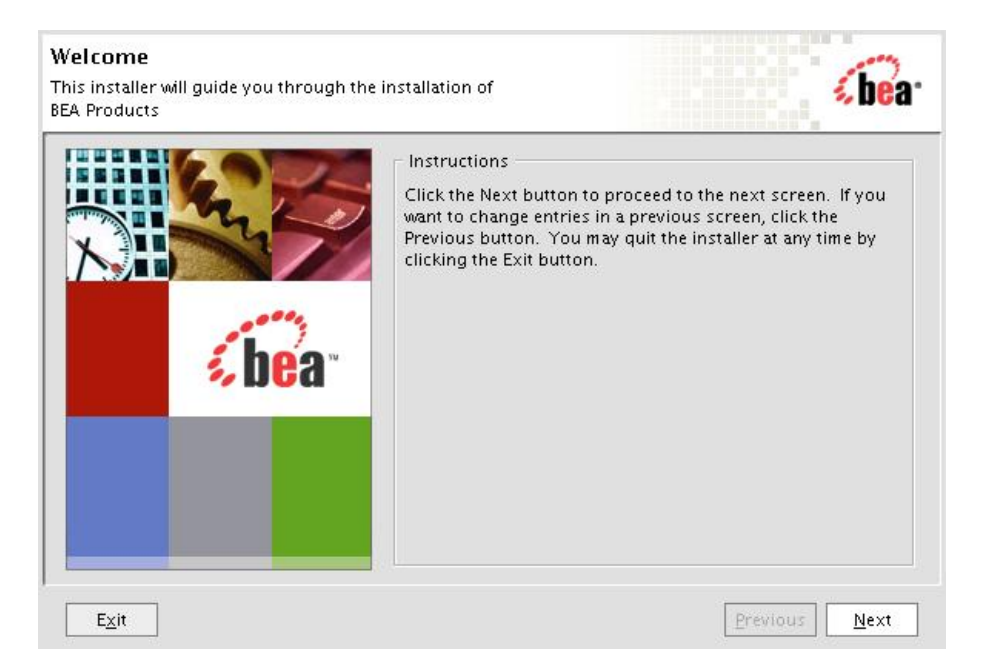

Nos aparecerá una ventana de licencia a la que decimos que sí y pasamos a la siguiente pantalla.

| Read the licens                                                                                                    | e agreement and select the appropriate                                                                                                    | button.                                                                                                    | bea-                                                                                                    |
|----------------------------------------------------------------------------------------------------|----------------------------------------------------------------------------------------------------|----------------------------------------------------------------------------------------------------|----------------------------------------------------------------------------------------------------|
| You must choo                                                                                                    | se Yes to continue the installation.                                                                                                    |                                                                                                    |                                                                                                    |
| BEA SYSTEMS, II                                                                                                    | VC. SOFTWARE LICENSE AGREEMENT                                                                                                    |                                                                                                    |                                                                                                    |
| USE OF SOFTWA<br>BEA. PLEASE REA<br>THE ACCEPTAN                                                                                        | RE ORDERED FROM BEA SYSTEMS, INC. (<br>AD THE FOLLOWING LICENSE CAREFULL'<br>CE BOX. CERTAIN CAPITALIZED TERMS #                                                                                                    | (DBEAD) IS PROVIDED<br>Y AND INDICATE YOU<br>ARE DEFINED IN SECTI                                                                                                    | ONLY UNDER LICENSE FROM<br>R ACCEPTANCE BY CLICKING<br>ON 11.                                                                                                    |
| 1. I                                                                                                    | LICENSE TERMS                                                                                                    |                                                                                                    |                                                                                                    |
|                                                                                                    |                                                                                                    |                                                                                                    |                                                                                                    |
| a. I<br>as an Evaluation<br>non-transferab<br>modules suppli<br>acceptance of t<br>downloading ar<br>license termina<br>retained by BEA | Evaluation Use. The terms of this Section<br>n customer. Subject to the terms of this<br>le, license to use the Software solely for<br>ed by BEA, if any, may be used solely wit<br>erms and conditions provided by such t<br>id ends if and when terminated by BEA i<br>tes you must stop using the Software. A                                    | n 1(a) are applicable t<br>Agreement, BEA gran<br>Evaluation Use. Thirc<br>h the Software, and m<br>hird parties. This lice<br>n accordance with thi<br>Il rights not specifica                           | o you if you have registered<br>ts to you a non-exclusive,<br>d party software products or<br>tay be subject to your<br>nse begins upon<br>s Agreement. When the<br>ally granted to you herein are |
| a. I<br>as an Evaluatior<br>non-transferab<br>modules suppli<br>acceptance of t<br>downloading ar<br>license termina<br>retained by BEA | Evaluation Use. The terms of this Section<br>in customer. Subject to the terms of this<br>le, license to use the Software solely for<br>ed by BEA, if any, may be used solely wit<br>erms and conditions provided by such t<br>id ends if and when terminated by BEA in<br>tes you must stop using the Software. A<br>Do you agree with the         | n 1(a) are applicable t<br>Agreement, BEA gran<br>Evaluation Use. Thirc<br>h the Software, and m<br>hird parties. This lice<br>n accordance with thi<br>.Il rights not specifica<br>terms of the license? | o you if you have registered<br>ts to you a non-exclusive,<br>d party software products or<br>tay be subject to your<br>nse begins upon<br>s Agreement. When the<br>ally granted to you herein are |
| a.<br>as an Evaluation<br>non-transferab<br>modules suppli<br>acceptance of t<br>downloading ar<br>license termina<br>retained by BEA   | Evaluation Use. The terms of this Section<br>n customer. Subject to the terms of this<br>le, license to use the Software solely for<br>ed by BEA, if any, may be used solely wit<br>erms and conditions provided by such t<br>nd ends if and when terminated by BEA in<br>tes you must stop using the Software. A<br>Do you agree with the<br>© Yes | n 1(a) are applicable t<br>Agreement, BEA gran<br>Evaluation Use. Thiro<br>h the Software, and m<br>hird parties. This lice<br>n accordance with thi<br>Ill rights not specifica<br>terms of the license? | o you if you have registered<br>ts to you a non-exclusive,<br>d party software products or<br>nay be subject to your<br>nse begins upon<br>s Agreement. When the<br>ally granted to you herein are |

Si ya disponemos de un directorio creado lo podemos elegir de la lista. Si no, podemos dejar

Copyright © 2006-2007 Depto. CCIA All rights reserved.

el mostrado por defecto, o definir uno distinto.

| Choose BEA Home Directory<br>Specify the BEA Home where you wish to install<br>BEA Products. | <b>(be</b> a- |
|----------------------------------------------------------------------------------------------|---------------|
| ● BEA Home Type<br>④ Use an existing BEA Home<br>● Create a new BEA Home                     |               |
| BEA Home Directory                                                                           |               |
| /home/miguel/bea                                                                             |               |
| <u>B</u> rowse <u>R</u> eset                                                                 |               |
| E <u>x</u> it                                                                                | Previous Next |

Podemos escoger el tipo de instalación que deseamos realizar.

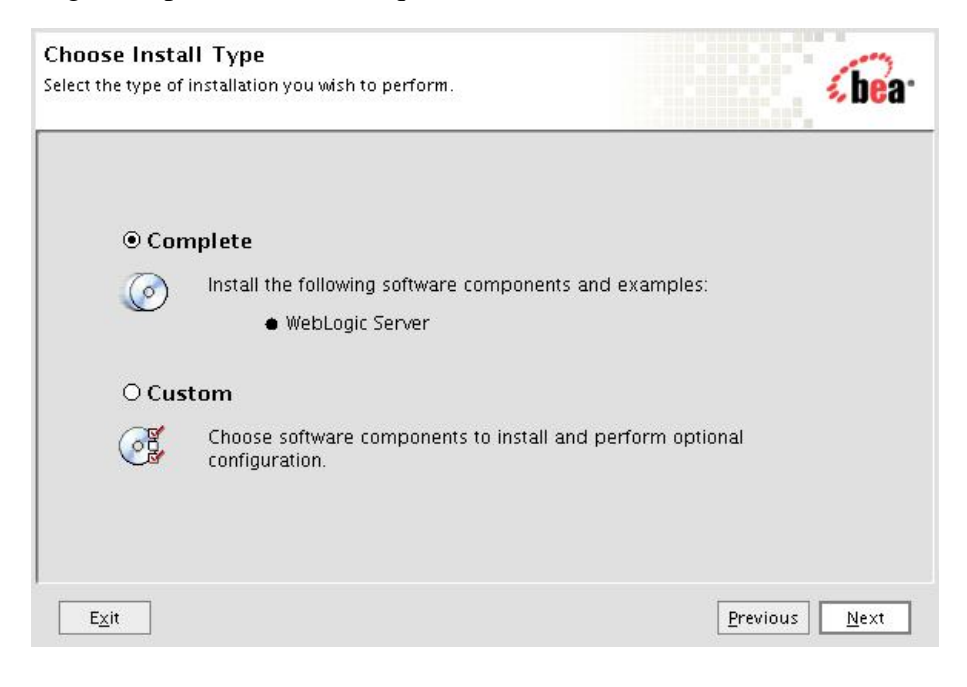

Copyright © 2006-2007 Depto. CCIA All rights reserved.

Deseleccionamos la opción siguiente. Es una herramienta para realizar pruebas en los despliegues.

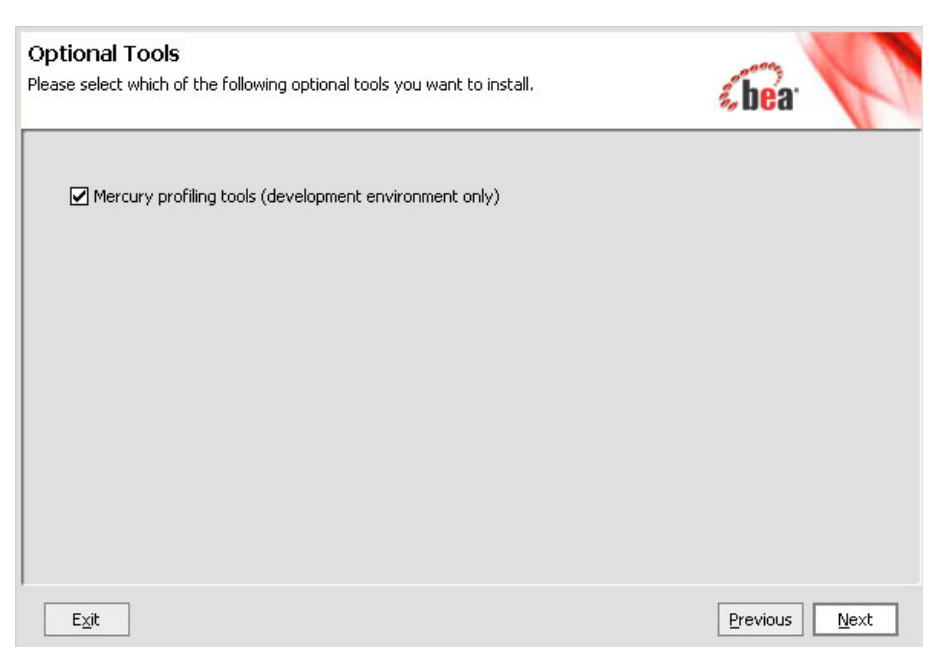

Nos queda elegir el directorio donde queremos que se instale el servidor de aplicaciones. Por defecto lo hace en el directorio *weblogic92*.

| A Products.                                                                                                    | 🇞 bea                                 |
|----------------------------------------------------------------------------------------------------|---------------------------------------|
|                                                                                                    | 💍 Disgard Chang                       |
| BEA Home Directory                                                                                                    |                                       |
| C:\bea                                                                                                    |                                       |
| Product Installation Directories                                                                                                |                                       |
| The Default Product Home will contain WebLogic Server, any other prod                                                           | ducts and components for which unique |
| directories are not set, and shared utilities.<br>Default Product Home:                                                         |                                       |
| directories are not set, and shared utilities.<br>Default Product Home:<br>C:\bea\weblogic92                                    | Browse                                |
| directories are not set, and shared utilities.<br>Default Product Home:<br>C:\bea\weblogic92<br>Workshop for WebLogic Platform: | <u>B</u> rowse                        |

Por último, indicamos si queremos que el software esté disponible para todos los usuarios de Windows o sólo para el actual.

| Choose Shortcut Location<br>The installer creates shortcuts to BEA components, samples, and tools. As a<br>user with administrative privileges, you can specify where these shortcuts ar            | re created.                                      |
|----------------------------------------------------------------------------------------------------|--------------------------------------------------|
|                                                                                                    |                                                  |
| Select the Start Menu folder in which you want to create BLA sho                                                                                                    | ortcuts:                                         |
| • "All Users" Start Menu folder (recommended                                                                                                    | d)                                               |
| If a user without administrative privileges uses th<br>Configuration Wizard in this installation to create<br>may have to create Start menu shortcuts manual<br>documentation for more information. | ne BEA<br>domains, the user<br>Ily. Refer to the |
| O Local user's Start Menu folder                                                                                                    |                                                  |
| Select this option if you need to ensure that othe<br>registered on this machine will not have access to                                                                                            | er profiles<br>o these shortcuts.                |
| Exit                                                                                                    | Previous <u>N</u> ext                            |

Después de los pasos anteriores empezará la instalación, que durará unos minutos. Cuando

Copyright © 2006-2007 Depto. CCIA All rights reserved.

finalice nos aparecerá la ventana siguiente. Deseleccionamos la opción *Run QuickStart* y pinchamos en *Done*. Hemos finalizado la instalación del servidor.

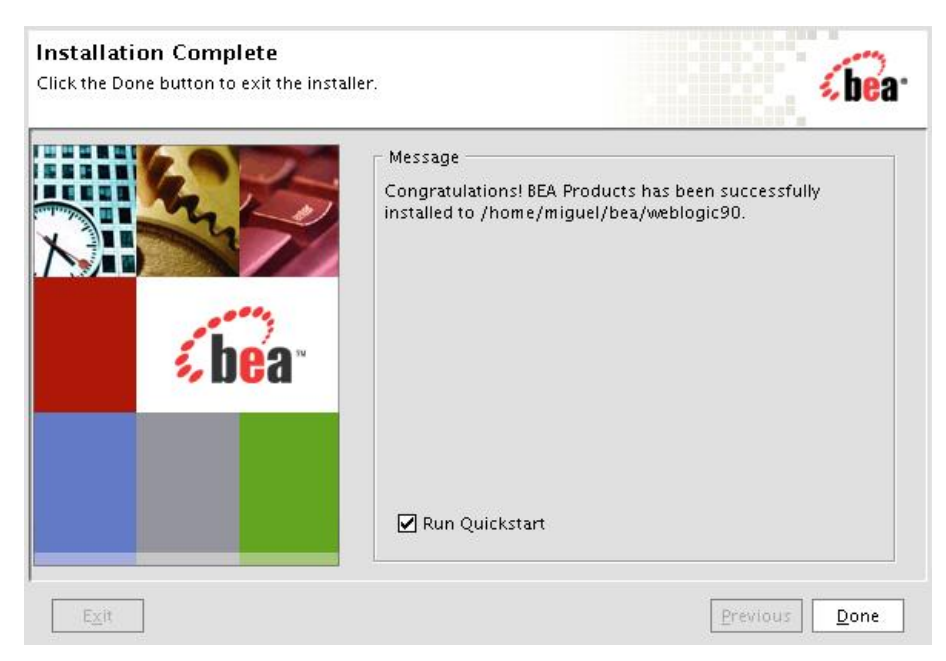

La estructura de directorios creada en la instalación es la siguiente:

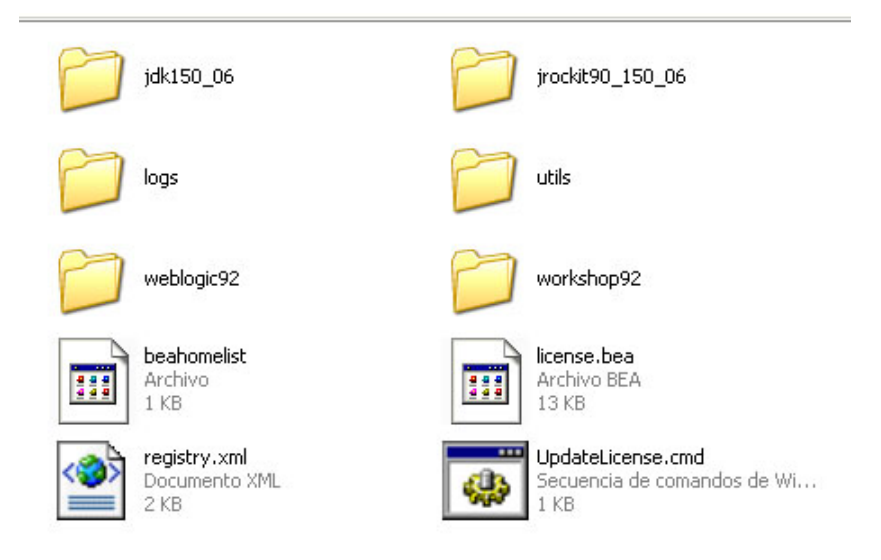

El directorio *jdk150\_06* contiene la distribución 1.5 de J2SE de Sun. Si tenemos una versión actualizada de Java simplemente la añadiremos al CLASSPATH. En este punto debemos tener un cuidado especial y comprobar si la versión de Java es soportada por la versión del servidor de aplicaciones. Para comprobarlo visitar la página de Bea. El siguiente directorio, jrockit90..., contiene una versión de Java propia de Bea. El directorio de *logs* contiene el fichero log de instalación. El directorio *utils* contiene algunas utilidades que iremos viendo conforme las utilicemos. El siguiente directorio, *weblogic92*, es el que contiene todas las librerías, clases y herramientas adicionales para el funcionamiento de nuestro servidor. El directorio *workshop92* contiene la aplicación de nuestra licencia en formato XML. Contendrá información de la fecha de expiración de la licencia, de qué características disponemos (número de puestos, número de IPs, etc.), y toda la información necesaria para la ejecución del servidor. El ejecutable *UpdateLicense.cmd* nos va a permitir actualizar una nueva licencia.

A su vez, el directorio weblogic92 contiene los siguientes subdirectorios:

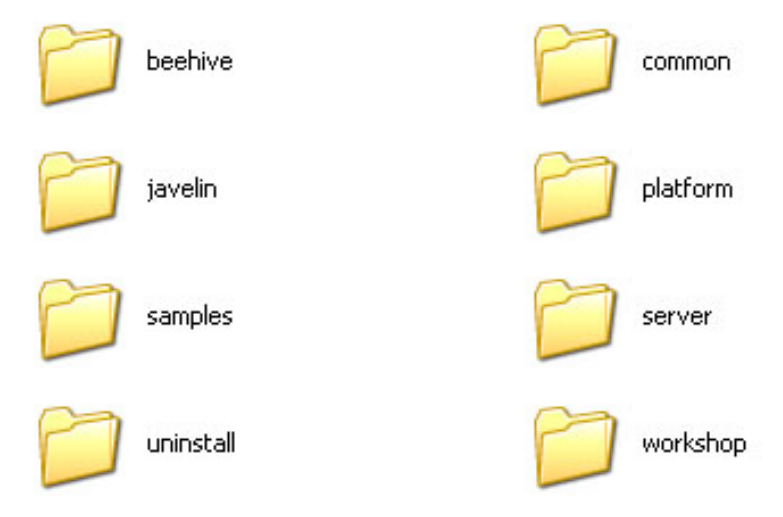

Nos interesan, de momento, el directorio *common* y el *server*. *Common* contiene los subdirectorios mostrados en la siguiente figura. En el directorio *bin* tenemos una herramienta para crear dominios. El directorio *nodemanager* contiene ficheros de configuración para el Node Manager.

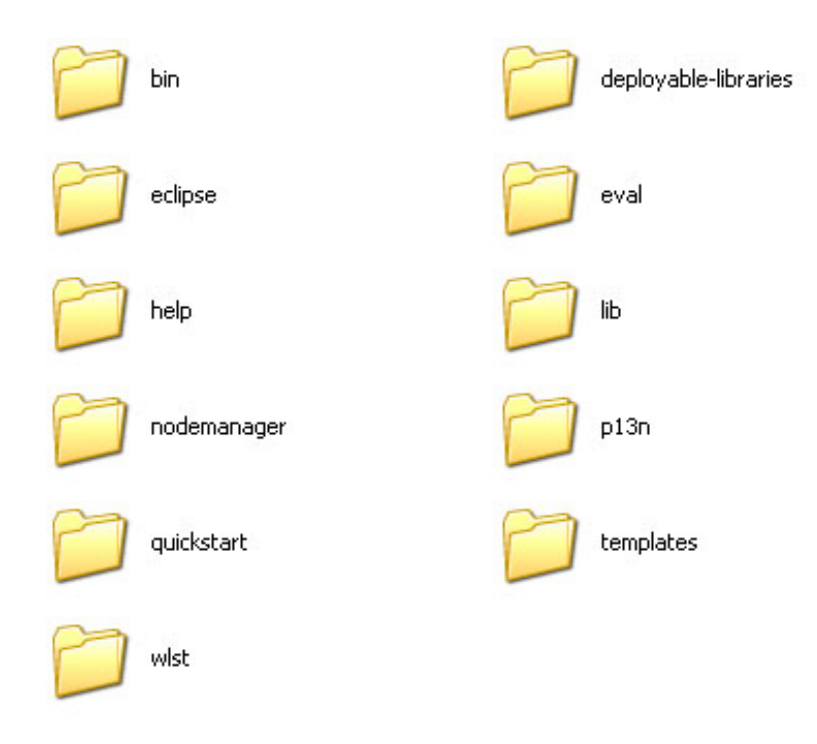

El directorio *server* contiene datos y utilidades relacionadas con el servidor de aplicaciones. En el directorio *bin* tenemos varias aplicaciones y los *scripts* para arrancar el servidor de aplicaciones y el Node Manager. El ejecutable para arrancar un servidor que se crea en nuestro dominio llama a estos ejecutables. En otro directorio dentro de *server*, el subdirectorio *lib*, tenemos el fichero *weblogic.jar* que tendremos que incluir en el *classpath* cuando queramos realizar una aplicación que utilice los recursos de WebLogic. También disponemos en este directorio de los ficheros que gestionan las políticas de seguridad.

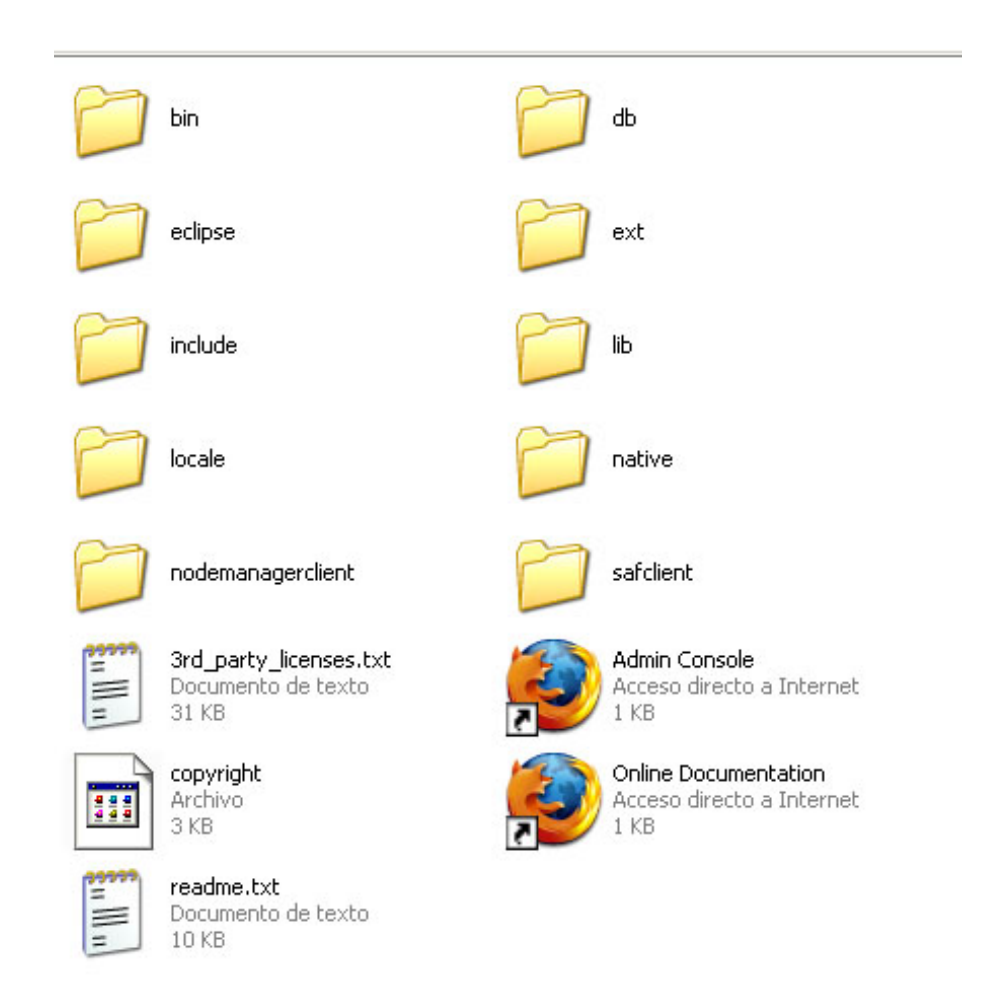

#### 2.2. Arranque del dominio y consola de administración

Antes de empezar a definir los elementos que soportan la ejecución del servidor de aplicaciones vamos a comentar algunos conceptos sobre los distintos tipos de servidores.

Como ya hemos comentado, nuestra principal unidad de trabajo es el dominio. El dominio no es más que una agrupación de todos los componentes que utilizamos para nuestro trabajo (servidores, máquinas, aplicaciones, etc.). Un ejemplo de uso de dominios es el siguiente. Cuando se desarrolla una aplicación se suele separar la fase de desarrollo de una aplicación con la fase de producción (cuando la aplicación ya está funcionando hacia el usuario y dando servicio). Para manejar esta situación podemos tener creados dos dominios, uno para desarrollo y otro para producción. A pesar de contener exactamente los mismos componentes funcionan de forma independiente.

Copyright © 2006-2007 Depto. CCIA All rights reserved.

Dentro de un dominio vamos a tener máquinas y servidores. Al menos debemos tener un servidor en nuestro dominio, que llamaremos de *administración*. El servidor de administración es único en el dominio y va a realizar, como su nombre indica, tareas administrativas. Podemos tener más servidores, que llamaremos *administrados (managed)*. De este tipo de servidor podemos tener tantos como queramos.

Vamos a empezar a crear nuestro primer dominio. Vamos a llamarlo *MiDominio* y contendrá dos servidores alojados en la misma máquina: *Servidor1* y *Servidor2*. El servidor 1 será el de administración. Utilizaremos un asistente que incorpora Weblogic para crear el dominio y los servidores. Ejecutamos Bea products -> Tools -> Configuration Wizard dentro del menú de programas.

Nos aparecerá la ventana que se muestra en la siguiente figura, en la que podemos optar por crear una nueva configuración o extender (añadir nuevas características) a una existente. Vamos a seleccionar crear una nueva configuración. Pulsamos en el botón *Next*.

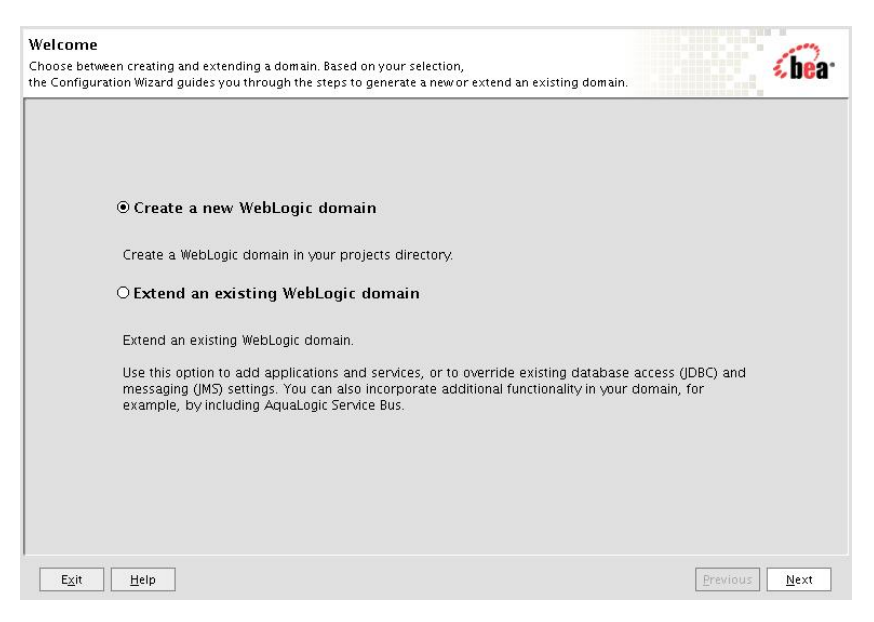

Ahora debemos seleccionar si queremos instalar un dominio con diferentes opciones, como puede ser hacer uso de una plantilla. Nos interesa la opción seleccionada.

| Select Domain Source                                                                           |                                                                                                    |
|------------------------------------------------------------------------------------------------|----------------------------------------------------------------------------------------------------|
| Select the source from which the domain will I<br>on the required components or by selecting f | ye created. You can create the domain by clicking so the state of existing so the state of existing domain templates. |
|                                                                                                |                                                                                                    |
|                                                                                                |                                                                                                    |
|                                                                                                |                                                                                                    |
|                                                                                                |                                                                                                    |
|                                                                                                |                                                                                                    |
|                                                                                                |                                                                                                    |
| Generate a domai                                                                               | n configured automatically to support the following BEA products:                                                     |
| 🔽 WebLogic Serve                                                                               | r (Required)                                                                                                    |
| 🗌 Apache Beehive                                                                               |                                                                                                    |
|                                                                                                |                                                                                                    |
| O Base this domain                                                                             | on an existing template                                                                                               |
| Template location:                                                                             | /home/miguel/bea/weblogic90/common/templates/domains/                                                                 |
|                                                                                                |                                                                                                    |
|                                                                                                |                                                                                                    |
|                                                                                                |                                                                                                    |
|                                                                                                |                                                                                                    |
|                                                                                                |                                                                                                    |
|                                                                                                |                                                                                                    |
| Exit Help                                                                                      | Previous                                                                                                    |

En la siguiente pantalla debemos configurar un usuario de administración. Vamos a darle como nombre *system* y como contraseña *weblogic*.

| Dis <u>c</u> ard Changes |                                    |  |
|--------------------------|------------------------------------|--|
| *User name:              | system                             |  |
| *User password:          | *******                            |  |
| *Confirm user password:  | ******                             |  |
| Description:             | El usuario del sistema por defecto |  |
|                          |                                    |  |
|                          |                                    |  |
|                          |                                    |  |
|                          |                                    |  |
|                          |                                    |  |
|                          |                                    |  |
|                          |                                    |  |
|                          |                                    |  |

Como ya comentamos, existen dos modos principales de trabajo: modo desarrollo y modo producción. Para cada modo existen una serie de características que están habilitadas o no. Nosotros vamos a trabajar siempre en modo desarrollo. Podemos seleccionar la versión de

Copyright © 2006-2007 Depto. CCIA All rights reserved.

Java que más nos convenga. Por defecto vamos a utilizar siempre la versión de Java que incorpora WebLogic.

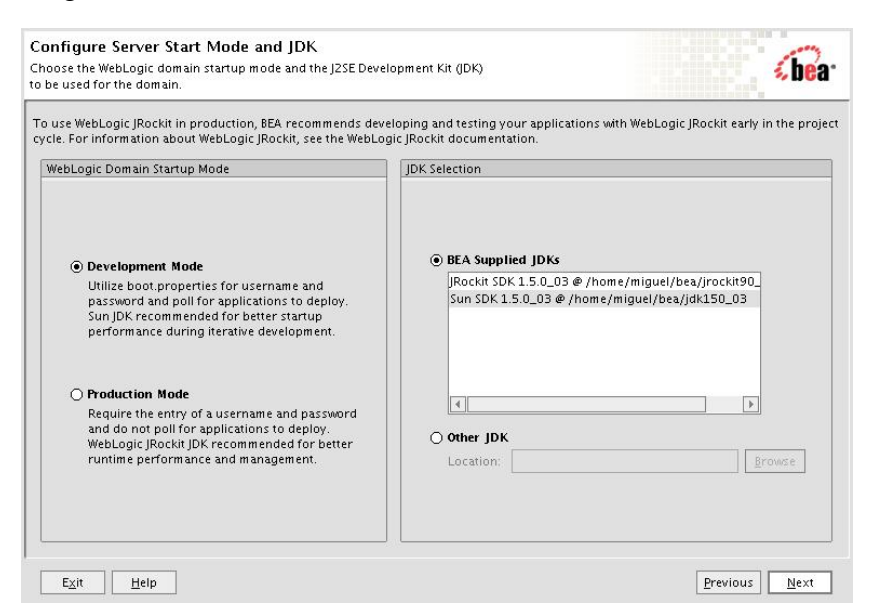

Pulsamos *Next* y nos deja elegir entre definir un dominio sencillo (con las opciones por defecto) o definir nuestra propia configuración. Elegimos *Yes* para comprobar las opciones disponibles. Pulsamos *Next*.

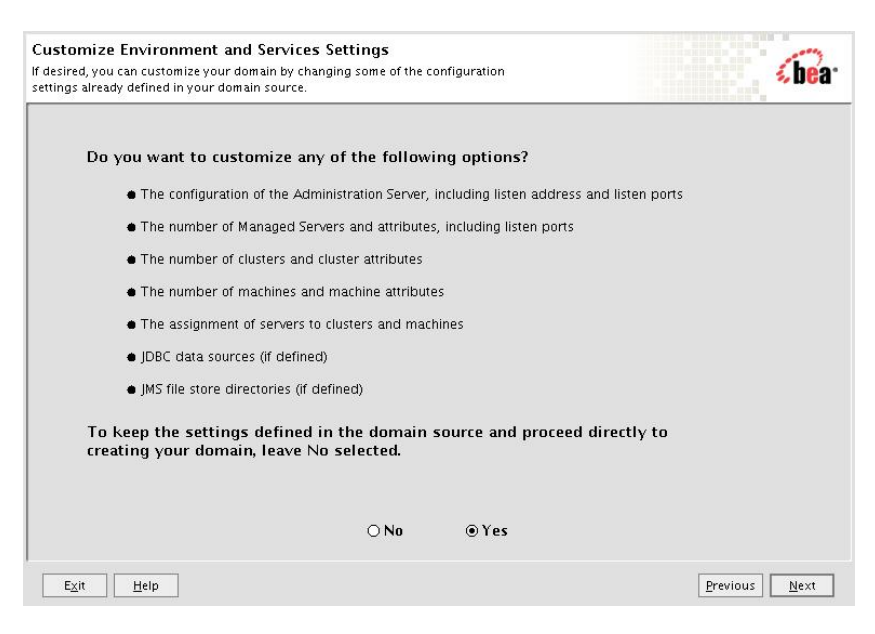

Copyright © 2006-2007 Depto. CCIA All rights reserved.

En la siguiente pantalla se nos pide que definamos el servidor de administración. Tenemos que definir el nombre del servidor (debe ser único en el dominio), en qué dirección (IP ó DNS) estará escuchando el servidor y los puertos de escucha (por defecto se suele dar el 7001 y el 7002 para el puerto seguro).

| ois <u>c</u> aru criarige: |                     |  |
|----------------------------|---------------------|--|
| *Name:                     | AdminServer         |  |
| listen address:            | All Local Addresses |  |
| Listen port:               | 7001                |  |
| SSL listen port:           | 7002                |  |
| SSL enabled:               |                     |  |
|                            |                     |  |
|                            |                     |  |
|                            |                     |  |
|                            |                     |  |
|                            |                     |  |
|                            |                     |  |
|                            |                     |  |

Al pinchar en *Next* nos aparece la ventana mostrada a continuación donde podemos definir nuevos servidores. Los botones *Add* y *Delete* sirven para añadir nuevos servidores o eliminarlos. Para cada nuevo servidor debemos definir las mismas opciones que dimos al servidor de administración. Un punto importante es que el puerto de escucha debe ser distinto para cada servidor que se ejecute en la misma máquina.

| All Local Addresses | - | 6001 | 1 | 6002 |  |
|---------------------|---|------|---|------|--|
|                     |   |      |   |      |  |
|                     |   |      |   |      |  |
|                     |   |      |   |      |  |
|                     |   |      |   |      |  |
|                     |   |      |   |      |  |
|                     |   |      |   |      |  |
|                     |   |      |   |      |  |
|                     |   |      |   |      |  |
|                     |   |      |   |      |  |
|                     |   |      |   |      |  |
|                     |   |      |   |      |  |
|                     |   |      |   |      |  |
|                     |   |      |   |      |  |
|                     |   |      |   |      |  |
|                     |   |      |   |      |  |
|                     |   |      |   |      |  |
|                     |   |      |   |      |  |

La siguiente pantalla nos permite definir un cluster. Veremos esta opción más adelante, de momento pasamos de pantalla.

| Marchall and an analy |                 |
|-----------------------|-----------------|
| Multicast port        | Cluster address |
|                       |                 |
|                       |                 |
|                       |                 |
|                       |                 |
|                       |                 |
|                       |                 |
|                       |                 |
|                       |                 |
|                       |                 |
|                       |                 |
|                       |                 |
|                       |                 |
|                       |                 |
|                       |                 |
|                       |                 |
|                       |                 |

En esta se nos permite definir una máquina. También lo dejamos para más adelante.

| achine Unix r | Machine                     |                          |
|---------------|-----------------------------|--------------------------|
| . <u>A</u> dd | 💍 Dis <u>c</u> ard Changes  |                          |
| Name*         | Node manager listen address | Node manager listen port |
|               |                             |                          |
|               |                             |                          |
|               |                             |                          |
|               |                             |                          |
|               |                             |                          |
|               |                             |                          |
|               |                             |                          |
|               |                             |                          |
|               |                             |                          |
|               |                             |                          |

Esta ventana nos muestra la información introducida (servidores, máquinas, etc.) previamente.

| Review WebLogic Domain<br>Please review the summary and make any corrections by<br>the associated section in the Configuration Wizard. | returning to                                                                                                    | bea-                 |  |  |
|----------------------------------------------------------------------------------------------------|----------------------------------------------------------------------------------------------------|----------------------|--|--|
| Domain Summary<br>Summary View. Deployment v<br>Domain                                                                                 | Click on an item in the Domain Summary pane on the left (such as an EJB) to<br>inspect its attributes in the Details pane below. If everything is satisfactory,<br>click Next, if you need to make changes click Previous to return to a prior par<br>Details                            |                      |  |  |
| AdminServer<br>servidor2                                                                                                    | Attribute         Value           Name         Basic WebLogic Server Domain           Description         Create a basic WebLogic Server domain without installing           Author         BEA Systems, Inc.           Location         /home/miguel/bea/weblogic90/common/templates/do | g sample<br>imains/w |  |  |
| Exit Help                                                                                                    | Previous                                                                                                    | <u>N</u> ext         |  |  |

En esta pantalla nos pide que demos el nombre del dominio y el directorio donde queremos que se instale. Se va a llamar *prueba1*.

| n you click Create the domain will b | e generated in the location specified. | <br>be |
|--------------------------------------|----------------------------------------|--------|
|                                      |                                        |        |
|                                      |                                        |        |
| Enter the nan                        | ne and location for the domain:        |        |
|                                      |                                        |        |
| Domain name:                         | pruebal                                |        |
| Domain location:                     | /home/miguel/bea/user_projects/domains | Browse |
|                                      |                                        |        |
|                                      |                                        |        |
|                                      |                                        |        |
|                                      |                                        |        |

Iniciamos la creación del dominio y cuando finalice nos tiene que aparecer una ventana como la siguiente. Pinchamos en *Done* y hemos terminado de definir el dominio.

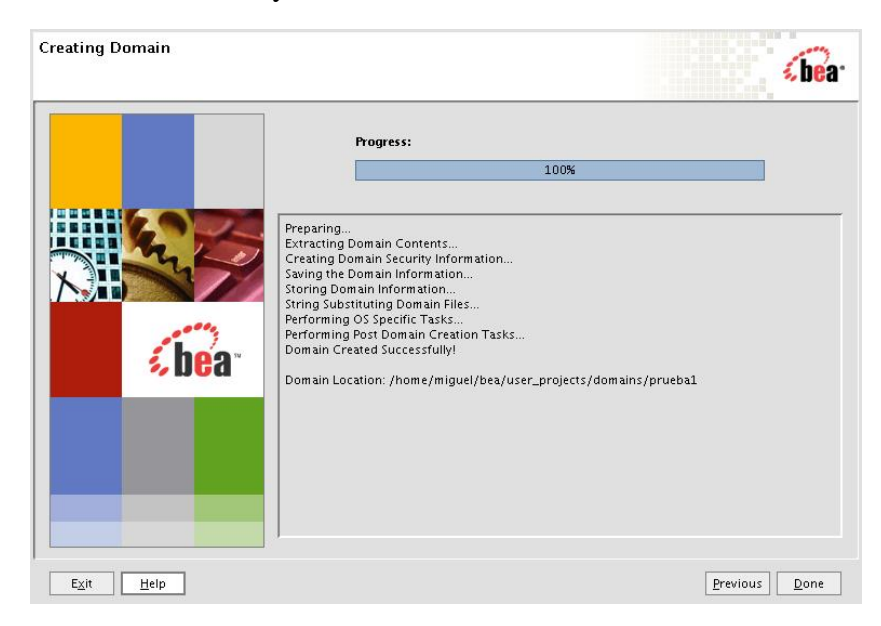

Una vez creado el dominio la estructura de directorios creada es la siguiente:

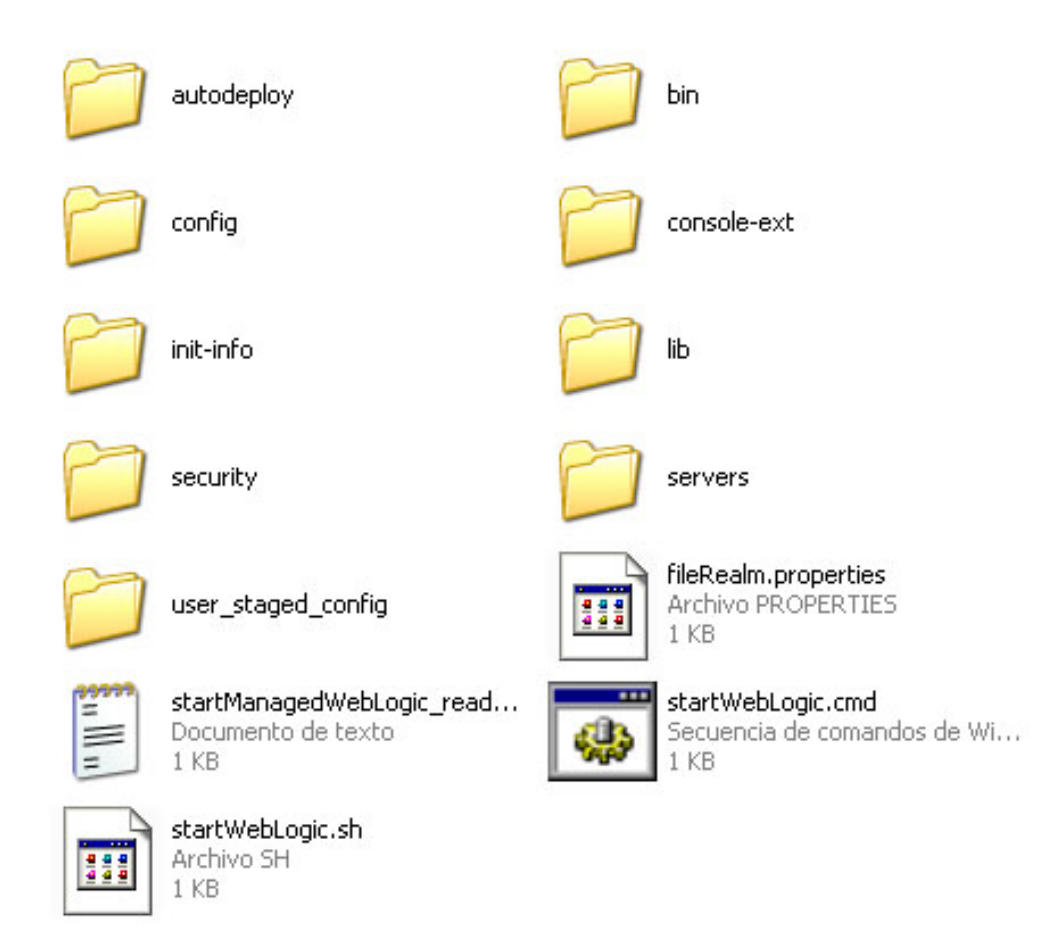

Dentro del directorio *servers* tenemos un directorio por cada servidor creado, donde se guardan datos específicos del servidor (por ejemplo el fichero log). Estos directorios se crean cuando se pongan en marcha los servidores. El fichero *config.xml* (dentro del directorio *config* contiene los datos del dominio (nombre de los servidores, máquinas, dominio, etc., nombre de las aplicaciones y su configuración, etc.). El fichero *startWebLogic.cmd* sirve para arrancar los servidores. El fichero *startManagedWebLogic\_readme.txt* contiene instrucciones de cómo arrancar los servidores administrados.

#### 2.3. Arranque y configuración

El proceso anterior nos ha creado un nuevo submenú en el menú *Bea products*. El nuevo menú se llama *Users projects* y contendrá los dominios que vayamos creando. Nos tiene que aparecer el dominio Prueba1 y las opciones que nos aparecen en la siguiente imagen.

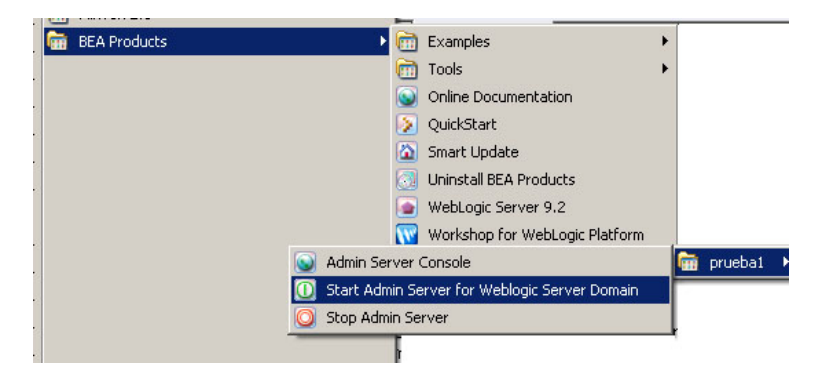

Para poner en marcha el servidor de administración debemos ejecutar la opción correspondiente. Nos aparecerá un terminal y tenemos que esperar hasta que nos aparezca el mensaje:

#### <Server started in RUNNING mode>

Para arrancar un servidor administrado, tenemos que abrir una terminal y ejecutar:

#### C:\bea\user\_projects\domains\prueba1\bin\startManagedWebLogic.cmd Servidor2 http://localhost:7001

donde Servidor2 es el nombre del servidor administrado y la siguiente dirección es la de escucha del servidor de administración.

El servidor de administración nos facilita una aplicación que permite administrar nuestro dominio. Es la consola de administración (*Console*). Con la consola podemos configurar los atributos de los distintos recursos, hacer despliegues de aplicaciones, monitorizar el uso de recursos, ver mensajes de log y poner en marcha o parar los distintos servidores de nuestro dominio. La consola se gestiona con un navegador en la siguiente dirección: *http://dirección-de-escucha:7001/console* o bien ejecutamos la opción del menú de nuestro dominio que arranca la consola. Nos aparecerá una página donde se nos solicita el usuario y la contraseña. Una vez introducida nos aparecerá la siguiente página.

| Change Center                                                                   | Welcome, system                                | Connected to: pruebal                                                              | 🏠 Home                                    | Log Out           | Preferences                | Help  | AskBE/ |
|---------------------------------------------------------------------------------|------------------------------------------------|------------------------------------------------------------------------------------|-------------------------------------------|-------------------|----------------------------|-------|--------|
| View changes and restarts                                                       | Home                                           |                                                                                    |                                           | 5                 | (f                         | 5     |        |
| Click the Lock & Edit button to                                                 | Domain                                         |                                                                                    |                                           |                   |                            |       |        |
| Lock & Edit                                                                     | Information and Reso<br>Helpful Tools          | General Inform                                                                     | ation                                     |                   |                            | arrad |        |
| Release Configuration                                                           | Oconfigure applications     Recent Task Status | <ul> <li>Common Admin</li> <li>Set your console</li> <li>Read the docum</li> </ul> | istration Task<br>preferences<br>entation | Descriptio        | ns                         |       |        |
| prueba1<br>-Environment -Deployments                                            |                                                |                                                                                    |                                           |                   |                            |       |        |
| <ul> <li>Services</li> <li>Security Realms</li> <li>Interoperability</li> </ul> | Domain Configuration                           | ns<br>Services                                                                     |                                           | Intero            | perability                 |       |        |
| Diagnostics     How do I                                                        | Domain                                         | Messaging<br>JMS Servers                                                           |                                           | ■ WTC<br>■ Jolt C | Servers<br>onnection Pools | 5     |        |
| Use the Change Center                                                           | Environment                                    | > Store-and-Fo                                                                     | rward Agents                              |                   |                            |       |        |
| View pending changes Release the configuration lock                             | Servers                                        | > Bridges                                                                          |                                           | Diagn             | ostics                     |       |        |
| Change Console preferences     Monitor servers                                  | Clusters Virtual Hosts Migratable Targets      | ■ JDBC<br>→ Data Sources                                                           | 0                                         | E Diag            | iles<br>nostic Modules     |       |        |

Vamos a ver las distintas partes que nos aparecen en la consola de administración. Lo primero es el *Change Center*.

| √iev | v changes and restarts                                      |
|------|-------------------------------------------------------------|
| Clic | k the Lock & Edit button to<br>dify, add or delete items in |
| this | domain.                                                     |
|      | Lock & Edit                                                 |

Si activamos la opción *Lock and Edit* se nos va a permitir hacer cambios en nuestro dominio. Si la activamos y modificamos alguna opción, nos tiene que aparecer una ventana como la siguiente:

| Chan       | ge Center                                                  |
|------------|------------------------------------------------------------|
| View       | changes and restarts                                       |
| Pen<br>mus | ding changes exist. They<br>It be activated to take effect |
|            | Activate Changes                                           |
|            |                                                            |

Ahora podemos aplicar los cambios hechos hasta el momento o deshacer estos cambios. Este control actúa como un *commit* en una base de datos: hasta que no se le da a aceptar no se aplican los cambios parciales. Hay cambios que se aplican directamente y otros para los que es necesario reiniciar el servidor. Estos últimos aparecen con el siguiente símbolo:

#### 42

Lo siguiente que nos aparece (en la parte izquierda de la ventana) es la estructura del dominio. Con estas opciones podemos acceder, crear, eliminar y configurar a los distintos elementos y servicios en nuestro dominio. Las primeras opciones nos permiten configurar los elementos del dominio (servidores, máquinas, cluster, etc.). A continuación podemos realizar despliegues de aplicaciones, aplicaciones web, EJBs, etc. Después los servicios configurables (JDBC, JMS, Virtual Hosts, etc.). Por último, aparecen opciones de seguridad, interoperatibilidad y diagnóstico, que iremos viendo conforme necesitemos.

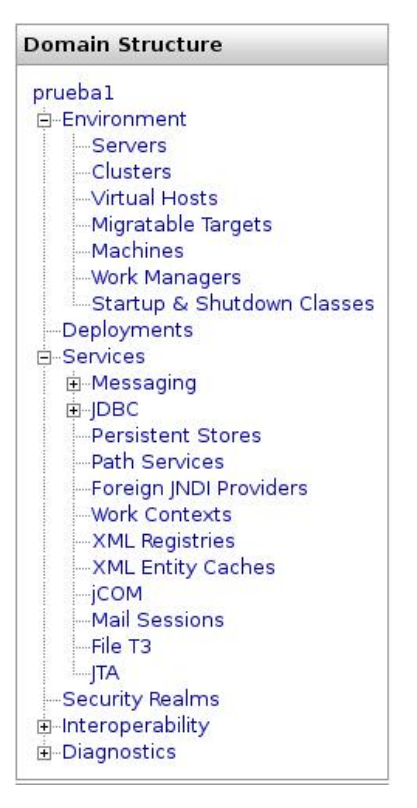

Más abajo tenemos una ayuda *on-line*. Podemos minimizar esta opción con el botón en su parte superior derecha.

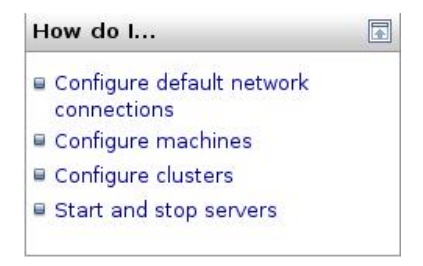

Siguiendo hacia abajo, se nos muestra el estado del sistema.

| System S  | tatus           |   |
|-----------|-----------------|---|
| Health of | Running Servers |   |
|           | Failed (0)      |   |
|           | Critical (0)    |   |
|           | Overloaded (0   | ) |
|           | Warn (0)        |   |
|           | OK (1)          |   |

En la siguiente columna (la parte de la derecha más amplia) tenemos toda la información de dominio y podemos ir accediendo a sus distintos elementos. La barra superior (ver siguiente figura) nos muestra datos del dominio, y distintas opciones que podemos seleccionar:

Welcome, system Connected to: pruebal & Home Log Out Preferences Help AskBEA

Las opciones son bastante triviales. Vamos a ver la de *preferences*. Al pinchar esta opción nos aparece la siguiente ventana:

| Save                               |                                                                               |
|------------------------------------|-------------------------------------------------------------------------------|
| Use this page to s<br>this domain. | pecify preferences about Console behavior that apply globally to all users in |
| General Prefere                    | nces                                                                          |
| Show Inline                        | Help                                                                          |
| File Browser<br>Start:             |                                                                               |
| Remember                           | Last Browsed Path                                                             |
| Show Adva                          | nced Sections                                                                 |
| Refresh Inter                      | val: 10                                                                       |
| Change Center I                    | Preferences                                                                   |
| 🗆 Warn If Use                      | er Holds Lock                                                                 |
| Perform As                         | ynchronous Activation                                                         |
| <b>—</b>                           | Defeve Taking Lock                                                            |

Las opciones que nos interesan son: *Show Inline Help* que nos muestra información de cada campo y cada ventana y *File Browser Start* que nos dice el directorio que nos aparecerá por defecto cuando pinchemos en una opción para seleccionar un fichero.

Vamos a ir viendo las distintas opciones en el apartado de configuración del dominio. Pinchamos en *Prueba1* y nos aparecerá lo siguiente:

| General JTA EJBs V                                                 | Control<br>/eb Applic  | Security         WebService Security         Notes           cations         SNMP         Logging         Log Filters                                                                                                    |
|--------------------------------------------------------------------|------------------------|----------------------------------------------------------------------------------------------------|
| Save                                                               |                        |                                                                                                    |
| A domain is a collection of<br>Server. Use this page to<br>domain. | of WebLog<br>configure | gic Server instances that is managed by a single Administration<br>administrative options that apply to all servers in the current                                                                                                    |
| Indicates required fields                                          |                        |                                                                                                    |
| 📱 *Name:                                                           | pruebal                | The name of this WebLogic Server domain. More Info                                                                                                    |
| - 「Enable Administra<br>Port                                       | ation                  | Specifies whether the domain-wide administration port should be<br>enabled for this WebLogic Server domain. Because the administration<br>port uses SSL, enabling the administration port requires that SSL<br>must be configured for all servers in the domain. More Info |
| Administration<br>Port:                                            | 9002                   | The common secure administration port for this WebLogic Server domain. (Requires you to enable the administration port.) More Info                                                                                                    |
| ☐Production Mode                                                   |                        | Specifies whether the servers in this WebLogic Server domain run in production mode. This impacts subsystem features, such as the Application Poller, and influences default field values. More Info                                                                       |
| 📱 🥅 Enable Cluster                                                 |                        | Specifies that deployments targeted to a cluster succeed only if all servers in the cluster are running. More Info                                                                                                    |
| Constraints                                                        |                        |                                                                                                    |

• La habilitación del puerto de administración, si marcada, permite que todos los elementos del dominio se comuniquen con el servidor de administración mediante una conexión segura. Además podemos configurar un puerto adicional (no puede ser el seguro del servidor de administración) para dichas comunicaciones. Esta opción permite que podamos arrancar un servidor en modo *standby* en el cual el servidor no escucha las peticiones que le llegan a su puerto, pero se permite una comunicación (llegan de las aplicaciones que usan el sistema) de las peticiones de administración (generadas por o hacia el servidor de administración). De esta manera una petición del servidor de administración puede ser atendida sin tener que esperar su turno dentro de las peticiones de aplicación. Si activamos esta opción debemos asignarle un puerto de comunicación. Al

activar la opción, la consola sólo responde por https://dirección:puerto-asignado/console

- La opción siguiente nos permite especificar si trabajamos en modo producción. La activación de esta opción implica que ciertas características están activas y otras no.
- Si activamos la última opción para que un cluster responda a una aplicación todos sus servidores tienen que estar funcionando a la vez.

Si pinchamos en la opción *Advanced* se nos mostrarán algunas opciones avanzadas. Algunas de ellas son:

- Habilitar la consola. En modo producción suele ser habitual deshabilitar la consola, para que no pueda ser accedida desde el exterior.
- La siguiente opción nos permite dar un nombre distinto a la aplicación de la consola. Si, por ejemplo, damos el nombre *miconsola*, para acceder a la consola tendríamos que teclear http://dirección:puerto/miconsola.

| 4盲 🔽 Console Enabled         |             | Specifies whether the Administration Server<br>automatically deploys the Administration Console in<br>the current domain. More Info                                                                                   |
|------------------------------|-------------|----------------------------------------------------------------------------------------------------|
| 4 Console Context<br>Path:   | console     | The context path that you want to use in URLs that<br>specify the Administration Console. (Requires you to<br>enable the Administration Console for the current<br>domain.) <b>More Info</b>                          |
| Gonsole Extension Directory: | console-ext | Returns the directory path that console extensions are loaded from. More Info                                                                                                    |
| Administration<br>Protocol:  | t3s         | The default protocol for communicating through the<br>administration port or administration channels.<br>(Requires you to enable the administration port or<br>to create an administration channel.) <b>More Info</b> |

En la solapa de *Logging* (el resto de opciones las veremos conforme las necesitemos) podemos configurar el fichero log del dominio. El fichero log almacena toda la información y mensajes del dominio. Las opciones son las siguientes:

- Podemos cambiar el nombre del fichero log.
- La siguiente opción permite especificar el tipo de rotación. Las opciones a elegir son por tamaño o por tiempo. La rotación permite que el fichero log no vaya creciendo indefinidamente. Si elegimos por tamaño, se cogerá el valor del parámetro *Maximum File Size* y, cuando el fichero de log alcance ese tamaño, creará un nuevo fichero de log, renombrando el anterior. Si, por ejemplo, el nombre del fichero de log es *midominio.log* y hemos seleccionado una rotación por tamaño y 500k de tamaño mínimo, cuando el fichero alcance ese tamaño el sistema cambiará el nombre del fichero por *midominio.0* y creará uno nuevo, *midominio.log*, donde se seguirá almacenando la salida del sistema.

Cuando se vuelva a superar ese límite se le dará el nombre *midominio.1* y así sucesivamente. El otro tipo de rotación, de tiempo, actúa de manera similar, pero especificando un tiempo de rotación. Cuando el reloj del sistema llega a esa hora se produce el cambio de fichero. En esta opción, podemos especificar cada cuantas horas se produce el cambio, cambiando el valor de *Rotation Interval*.

• La penúltima opción permite limitar el número de ficheros a almacenar. Si la activamos toma el valor de la siguiente opción *Files to Retain* y, cuando el contador de fichero alcance ese valor, empieza desde cero sobreescribiendo el primero.

| 4 Log file name:        | logs/prueba1.log | The name of the file that stores current log<br>messages. Usually it is a computed value<br>based on the name of the parent of this<br>MBean. For example, for a server log, it is<br>serverName.log. More Info                                                                                                    |
|-------------------------|------------------|----------------------------------------------------------------------------------------------------|
| - Rotation              |                  |                                                                                                    |
| Rotation type:          | By Size 💌        | Criteria for moving old log messages to a separate file. <b>More Info</b>                                                                                                    |
| Maximum file size:      | 500              | The size (1 - 65535 kilobytes) that triggers<br>the server to move log messages to a<br>separate file. After the log file reaches the<br>specified minimum size, the next time the<br>server checks the file size, it will rename<br>the current log file as FileName.n and<br>create a new one to store subsequent<br>messages. (Requires that you specify a file<br>rotation type of Size.) More Info |
| Begin rotation<br>time: | 00:00            | Determines the start time (hour and minute) for a time-based rotation sequence. <b>More Info</b>                                                                                                    |
| Rotation interval:      | 24               | The interval (in hours) at which the server<br>saves old log messages to another file.<br>(Requires that you specify a file rotation<br>type of TIME.) <b>More Info</b>                                                                                                    |
| ⊤Limit number of r      | retained files   | Indicates whether to limit the number of log<br>files that this server instance creates to<br>store old messages. (Requires that you<br>specify a file rotation type of SIZE or TIME.)<br>More Info                                                                                                    |
| Files to retain:        | 7                | The maximum number of log files that the<br>server creates when it rotates the log. This<br>number does not include the file that the                                                                                                    |

La opción Log Filters permite crear filtros para la información que se mostraría en el fichero

log. No entramos en cómo crear estos filtros, pero una opción interesante y que nos aparecerá en otras pantallas es *Customize this table*. Sin pinchamos en esta opción, nos aparecerá algo similar a lo mostrado en la siguiente figura y nos permite indicar el orden de visualización de los elementos en la ventana, el número total de elementos a mostrar y varias opciones más.

| ♥ Customize this table             |           |            |                           |          |
|------------------------------------|-----------|------------|---------------------------|----------|
| Filter                             |           |            |                           |          |
| Filter by Column:                  | Name 🗾    | Criteria:  |                           |          |
| View                               |           |            |                           |          |
|                                    | Available |            | Chosen                    |          |
|                                    |           | 1          | Name<br>Filter Expression | <b>-</b> |
| Column Display:                    |           |            |                           |          |
|                                    | ■ 10 :    |            | <b>.</b> 10               |          |
| Number of rows displayed per page: | 10 -      | Maximum Re | esults Returned: 1        | 0 -      |
| Apply Reset                        |           |            |                           |          |

Cuando seleccionamos la solapa *Monitoring* nos aparece la información mostrada en la siguiente figura. Dispondremos de la información por separado de cada servidor así como el estado de los servicios en cada servidor. También tenemos una opción para ver el estado de los servidores en nuestro dominio y los clusters creados

| Health Servers C       | Clusters         |                |              |                                   |                      |                     |
|------------------------|------------------|----------------|--------------|-----------------------------------|----------------------|---------------------|
| his page allows you to | monitor health i | nformation for | this domain. |                                   |                      |                     |
| ilean.                 | 1                |                |              |                                   |                      |                     |
| lealth information     | T. a.            |                |              | Showing 1 - 1                     | Lof 1 Previ          | ious   Ne>          |
| lealth information     | Name 🌣           |                |              | Showing 1 - 1                     | of 1 Previ           | ious   Ne>          |
| Health information     | Name 🌣           |                |              | Showing 1 - 1<br>State<br>RUNNING | of 1 Previ<br>Health | ious   Ne)<br>Reaso |

La solapa de control permite controlar (parar, poner en marcha, etc.) los servidores del dominio.

| oninguration                               | Monitoring                                    | Control                                 | Security                     | WebService Security                             | Notes                                                                    |
|--------------------------------------------|-----------------------------------------------|-----------------------------------------|------------------------------|-------------------------------------------------|--------------------------------------------------------------------------|
| se this page<br>anaged Sen<br>ie domain-wi | to change th<br>ers require s<br>de administr | ne state o<br>starting th<br>ation port | f the serve<br>e Node Ma<br> | rs in this WebLogic Se<br>anager. Starting Mana | rver domain. Control operations on<br>ged Servers in Standby mode requir |
| Customize                                  | this table                                    |                                         |                              |                                                 |                                                                          |
| Customize                                  | this table<br>sume Su                         | ispend 🛛                                | Shutdov                      | wn 💌 Restart SSL                                | Showing 1 - 2 of 2 Previous   No                                         |
| Customize                                  | this table<br>sume Su                         | ispend 🛛                                | Shutdov                      | e State                                         | Showing 1 - 2 of 2 Previous   No<br>Status of Last Action                |
| Customize                                  | this table<br>sume Su<br>@<br>erver(admin)    | ispend   🔻                              | Shutdov                      | Restart SSL<br>e State<br>RUNNING               | Showing 1 - 2 of 2 Previous   Ne<br>Status of Last Action<br>None        |

La última solapa, *Notes*, nos permite introducir notas asociadas a la configuración actual. Esto es común en la mayoría de opciones de configuración. Tienen un carácter informativo.

| Configuration          | Monitoring               | Control     | Security    | WebService Security                                                                       | Notes                                 |
|------------------------|--------------------------|-------------|-------------|-------------------------------------------------------------------------------------------|---------------------------------------|
| Click the Lo           | c <b>k &amp; Edit</b> bu | utton in th | e Change    | Center to modify the s                                                                    | settings on this page.                |
| Use this pa<br>domain. | ge to include            | additiona   | al informat | ion that describes the                                                                    | configuration of this WebLogic Server |
| Notes:                 |                          |             |             | Optional information that you can<br>include to describe this configuration.<br>More Info |                                       |
| Click the Lo           | c <b>k &amp; Edit</b> bu | utton in th | e Change    | Center to modify the s                                                                    | settings on this page.                |